# BAB III METODE PENELITIAN

Data yang digunakan dalam penelitian ini adalah data sekunder dan merupakan data rekaman sinyal seismik Gunungapi Semeru yang diperoleh dari pos pengamatan gunungapi Semeru. Data terdiri atas rekaman sinyal seismik selama 3 bulan yaitu bulan Oktober, November, dan Desember 2015. Dengan memfokuskan pada tremor harmonik saja.

Pada gambar 3.1 menunjukan peta pulau Jawa yang terdapat beberapa gunungapi yang masih aktif, dan gambar 3.1 (e) merupakan gunung yang akan dijadikan objek pada penelitian ini.

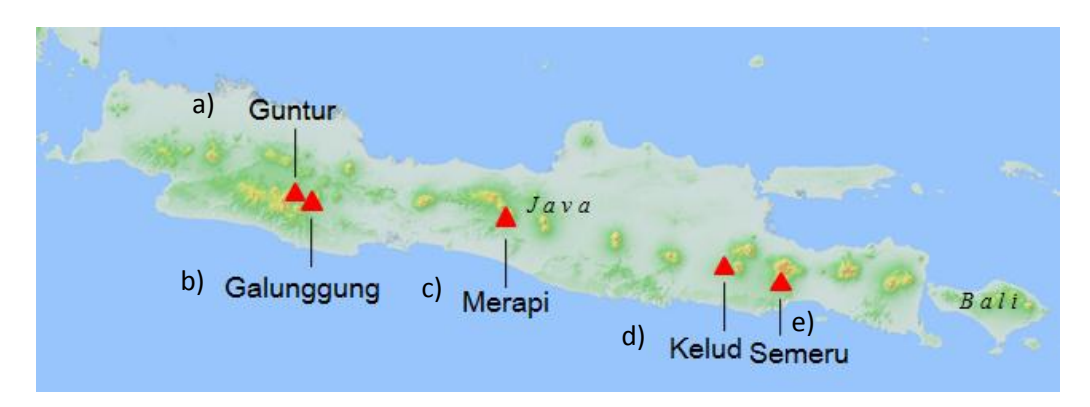

Gambar 3. 1. Gambar Beberapa Gunungapi di Pulau Jawa

### A. Alat dan Bahan

Alat dan bahan yang diperlukan dalam penelitian ini meliputi: Data sekunder yang berupa data seismik digital G. Semeru pada bulan Oktober-Desember tahun 2015. Data tersebut diolah untuk nantinya dianalisis spektralnya dan ditentukan perubahan besarnya frekuensi tremor per hari. Perangkat lunak yang digunakan disesuaikan dengan pengolahan data yang akan dilakukan, diantaranya: Matlab, LS7\_WVE, *Win2ACII\_1Day*, dan Origin 7.

## **B.** Diagram Alur Penelitian

Penelitian yang akan dilakukan secara umum dapat dilihat pada gambar 3.2.

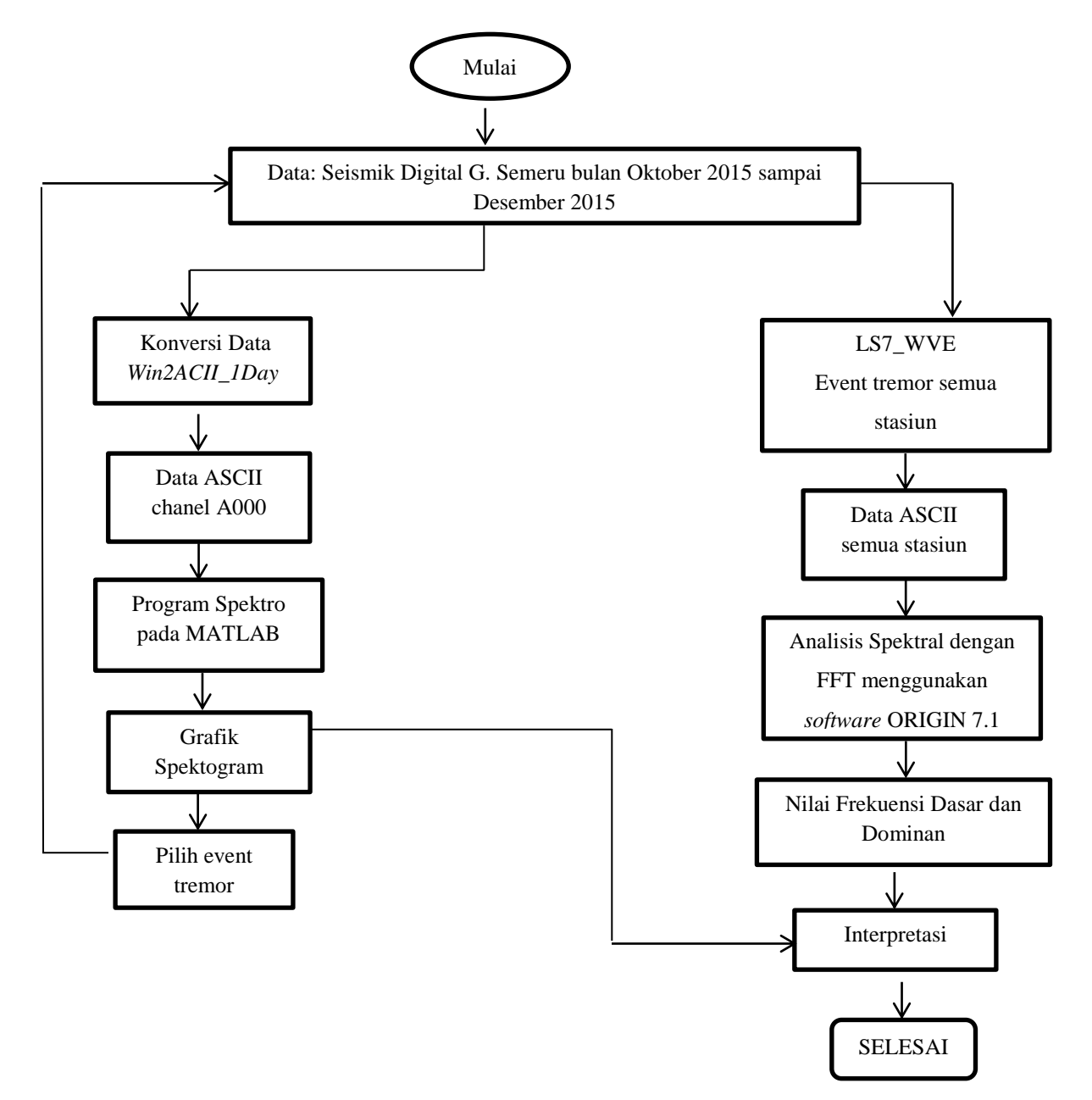

Gambar 3. 2. Diagram alir penelitian

## C. Data Penelitian

Dalam penelitian digunakan data seismik digital G. Semeru pada periode Oktober-Desember 2015. Pengambilan atau pemilihan data dalam penelitian merupakan langkah awal dalam pengolahan data yang ditujukan agar dapat mengelompokan jenis gempa yang terjadi pada G. Semeru. Pada data tersebut memiliki format *WIN*, sehingga harus terlebih dahulu dikonversi agar file dapat terbaca pada *software* pengolah.

### **D.** Pengolahan Data

1. Pengolahan Data Untuk Running Spectogram

Pada tahapan ini *Running* Spektogram dilakukan untuk melihat dominasi frekuensi-frekuensi dari tremor vulkanik terhadap waktu terjadinya tremor vulkanik. Adapun tahapan dalam *running* spectrogram yaitu:

a. Konversi Data

Konversi data dilakukan agar data dapat dibaca oleh *software* untuk *running* spectrogram

 Gambar 3.3 merupakan proses konversi data. Data yang diperoleh dari seismogram dalam format WIN, sehingga harus dikonversi menjadi format ASCII dengan perangkat lunak Win2ACII\_1Day.

| 📑 Win2ASCII_1Day                                                                                                    |
|----------------------------------------------------------------------------------------------------|
| Input Folder (Date Folder)   : D:\DEA\semeru\1601\160101      Output Folder   : d:\DEA      Channel Address   : A000      Add Time Stamp in Text File |
| Status : Convert Data<br>File Name : D:\DEA\semeru\1601\160101\16010101\16010101.59                                                                   |
| 8%                                                                                                    |
| Stop Convert                                                                                                    |

Gambar 3. 3. Tampilan Win2ACII\_1Day

Setelah mendapatkan tampilan seperti diatas, selanjutnya kolom *input folder*, dengan mengklik tombol bagian paling kanan dari kolom tersebut, maka data input dengan memilih folder yang digunakan untuk menyimpan data. Gambar 3.4 hasil setelah dikonversi. Selanjutnya, dengan memilih kolom *(output folder)* untuk menyimpan hasil pengolahan data (hasil yang sudah berformat \*txt), kemudian klik tombol OK. Selanjutnya pilih kolom (channel adress) dimana setiap gunung memiliki channel adress yang berbeda. Pada penelitian ini dipilih chanel A000.

| /                 | Save                    | As                    |                                       |
|-------------------|-------------------------|-----------------------|---------------------------------------|
| € ∋ - ↑ 🎩         | ≪ DEA → bulan januari → | 🗸 🖒 Search bulan jar  | nuari 🔎                               |
| Organize 👻 New    | folder                  |                       | !≕ ▼ @                                |
| E Desktop         | ↑ Name                  | Date modified         | Туре ^                                |
|                   | A000_160101_00sd23      | 1/22/2016 2:22 PM     | Text Document                         |
| 🖳 This PC         | A000_160102_00sd23      | 1/22/2016 2:25 PM     | Text Document                         |
| 膧 Desktop         | A000_160103_00sd23      | 1/22/2016 2:28 PM     | Text Document                         |
| Documents         | A000_160104_00sd23      | 1/22/2016 2:31 PM     | Text Document                         |
| 🐌 Downloads       | A000_160105_00sd23      | 1/22/2016 2:33 PM     | Text Document                         |
| 🔰 Music           | A000_160106_00sd23      | 1/22/2016 2:35 PM     | Text Document                         |
| 📔 Pictures        | A000_160107_00sd23      | 1/22/2016 2:40 PM     | Text Document                         |
| 📔 Videos          | A000_160108_00sd23      | 1/22/2016 2:43 PM     | Text Document                         |
| 🊢 Local Disk (C:) | A000_160109_00sd23      | 1/22/2016 2:45 PM     | Text Document                         |
| 👝 Local Disk (D:) | A000_160110_00sd23      | 1/22/2016 2:48 PM     | Text Document                         |
| -                 | v <                     | 4 /00 /004 / 0 70 814 | · · · · · · · · · · · · · · · · · · · |
| File name:        | A000_160101_00sd23      |                       | ~                                     |
| Save as type:     | Text Documents (*.txt)  |                       | ~                                     |
| Hide Folders      | Encoding: ANSI          | ✓ Save                | Cancel                                |

Gambar 3. 4. Hasil setelah dikonversi

2) Setelah data dikonversi, maka untuk mendapatkan diagram spectrogram menggunakan program MATLAB. Langkah pertama yaitu membuat folder (program\_spectro) yang berisikan data yang formatnya sudah berupa format \*txt, dan juga m file atau script yang digunakan pada program MATLAB. Gambar 3.5 merupakan script dari f1. Kemudian folder yang berisi script, dan data (format \*txt) disimpan di *local disk* komputer yang digunakan (misal di *local disk* D) dan folder tersebut harus berada dalam folder yang sama.

| f1.m × |                                                                                          | f1.m × |                                                                                |
|--------|------------------------------------------------------------------------------------------|--------|--------------------------------------------------------------------------------|
| 80 -   | bagi144w=bagi144*23+1;                                                                   | 105 -  | fclose(fid);                                                                   |
| 81 -   | <pre>fax24=xmaster(bagi144w:bagi144*24);</pre>                                           | 106 -  | fileM=folderBromoM;                                                            |
| 82     | 8                                                                                        | 107    | <pre>%file='F:\BROMOSAC\stKursi\201509\20150901_000000_MAN\BRMO.SHZ.MP';</pre> |
| 83 -   | <pre>fid = fopen('folderMM.txt');</pre>                                                  | 108 -  | <pre>[pathstrM, nameM, extM]=fileparts(fileM);</pre>                           |
| 84 -   | Q=textscan(fid,'%s');                                                                    | 109 -  | fichierefM=pathstrM;                                                           |
| 85 -   | fclose(fid);                                                                             | 110 -  | cd(fichierefM)                                                                 |
| 86 -   | celldisp(Q)                                                                              | 111    | \$                                                                             |
| 87     | %prompt ='Lihat contoh di atas, yg diketik folder awal/folder sebelum folder d           | 112    | \$                                                                             |
| 88 -   | <pre>prompt ='Ketikan folder data (sesuai gunung) yang akan dibuat, seperti contoh</pre> | 113 -  | n <mark>g</mark> input('Masukan Tanggal (dua digit):')                         |
| 89 -   | str=input(prompt,'s')                                                                    | 114 -  | nTB <mark>m</mark> input('Masukan Tahun Bulan (ex. 201509):')                  |
| 90 -   | <pre>fid = fopen('folderD.txt','wt');</pre>                                              | 115 -  | nn=int2str(n);                                                                 |
| 91 -   | <pre>fprintf(fid, '%s', str);</pre>                                                      | 116 -  | nnTB=int2str(nTB);                                                             |
| 92 -   | fclose(fid);                                                                             | 117    | <pre>\$ Folder1</pre>                                                          |
| 93     | §                                                                                        | 118 -  | <pre>fid=fopen('folder1a.txt', 'r');</pre>                                     |
| 94 -   | <pre>fid = fopen('folderM.txt');</pre>                                                   | 119 -  | folderF1=fread(fid, 'uint8=>char')';                                           |
| 95 -   | Q=textscan(fid,'%s');                                                                    | 120 -  | fclose(fid);                                                                   |
| 96 -   | fclose(fid);                                                                             | 121 -  | mmE1=length(folderF1);                                                         |
| 97 -   | celldisp(Q)                                                                              | 122 -  | <pre>z1=folderF1(1:mmE1);</pre>                                                |
| 98 -   | prompt ='Ketikan lokasi folder program spectrogram, seperti contoh di atas :';           | 123    |                                                                                |
| 99 -   | <pre>str_2=input(prompt,'s')</pre>                                                       | 124 -  | fid=fopen('folderD.txt', 'r');                                                 |
| 100 -  | <pre>fid = fopen('folderM.txt','wt');</pre>                                              | 125 -  | folderrD=fread(fid, 'uints=>char')';                                           |
| 101 -  | <pre>fprintf(fid,'%s',str 2);</pre>                                                      | 126 -  | ICIOSE(IId);                                                                   |
| 102 -  | fclose(fid);                                                                             | 127 -  | nmED=length(folderFD);                                                         |
| 103 -  | <pre>fid=fopen('folderM.txt', 'r');</pre>                                                | 128 -  | ZD=IOIderrD(1:mmLD);                                                           |
| 104 -  | <pre>folderBromoM=fread(fid, 'uint8=&gt;char')';</pre>                                   | 129 -  | zzb=[zb nnib (( nnib nn ( zi ());                                              |
| 105 -  | fclose(fid);                                                                             | 121 -  | mkgrr([zzb])                                                                   |
| 106 -  | fileM=folderBromoM;                                                                      | 122    |                                                                                |
| 107    | <pre>\$file='F:\BROMOSAC\stKursi\201509\20150901 000000 MAN\BRMO.SHZ.MP';</pre>          | 132 -  | S Datu Datu Datu                                                               |
| 108 -  | <pre>[pathstrM, nameM, extM]=fileparts(fileM);</pre>                                     | 133 -  | avtension = ' tyt!' & Extension for the files                                  |
| 109 -  | fichierefM=nathstrM.                                                                     | 104 -  | extensiontxt, * Extension for the fifes                                        |

Gambar 3. 5. Script f1

Kemudian ketikan tanggal, bulan, dan tahun yang akan digunakan untuk penelitian. Seperti pada gambar 3.6

| e [ | New Variable Image: Analyze Code Image: Code Image: C |         |
|-----|----------------------------------------------------------------------------------------------------|---------|
| VAP | ABLE CODE SIMULIAR ENVIRONMENT RESOURCES                                                                                                    |         |
| C   | ommand Window                                                                                                    | $\odot$ |
| 1   | New to MATLAB? Watch this Video, see Examples, or read Getting Started.                                                                                                    | ×       |
| -   |                                                                                                    | ^       |
|     | D. (DATABLEEKO (                                                                                                    |         |
|     | Ketikan folder data (sesuai gunung) yang akan dibuat, seperti contoh di atas :D:\DATASH                                                                                                    | EMERU'  |
|     |                                                                                                    |         |
|     | 307 -                                                                                                    |         |
|     | D:\DATASEMERU\                                                                                                    |         |
|     |                                                                                                    |         |
|     | 0(1)(1) =                                                                                                    |         |
|     |                                                                                                    |         |
|     | D:\Program_spectro\                                                                                                    |         |
|     | Ketikan lokasi folder program spectrogram, seperti contoh di atas :D:\Program spectro\                                                                                                    |         |
|     |                                                                                                    |         |
|     | str_2 =                                                                                                    |         |
|     | D:\Program spectro\                                                                                                    |         |
|     |                                                                                                    |         |
|     | Masukan Tanggal (dua digit):01                                                                                                    |         |
|     | n =                                                                                                    |         |
|     | *                                                                                                    |         |
|     | 1                                                                                                    |         |
| fx  | Masukan Tahun Bulan (ex. 201509):201601                                                                                                    | ACU     |
|     | <                                                                                                    | > 00    |

Gambar 3. 6. Input data pada matlab

Script f1 belum dapat menghasilkan grafik spectrogramnya, karena yang dihasilkan hanya berupa data saja. Gambar 3.7 merupakan skript b\_10 untuk menghasilkan grafik spectrogram.

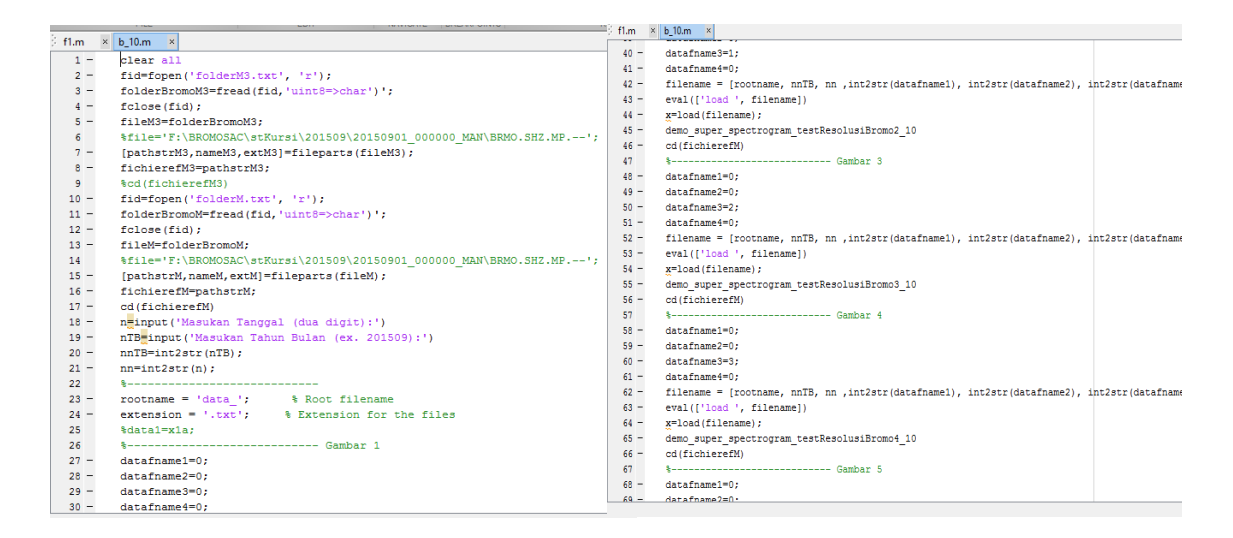

Gambar 3. 7. Skript b\_10

|     |                                                          |                            |                     |                                          |           |                                                 | ì lì 🤉 g |
|-----|----------------------------------------------------------|----------------------------|---------------------|------------------------------------------|-----------|-------------------------------------------------|----------|
| се  | New Variable<br>→ Open Variable ▼<br>⊘ Clear Workspace ▼ | Analyze Code               | Simulink<br>Library | () Preferences<br>Layout<br>↓ Parallel ↓ | ?<br>Help | 谷 Community<br>중 Request Support<br>슈 Add-Ons ◄ |          |
| VA  | RIABLE                                                   | CODE                       | SIMULINK            | ENVIRONMENT                              |           | RESOURCES                                       |          |
|     | ommand Window                                            |                            |                     |                                          |           |                                                 | Q        |
|     | New to MATLAB? Wate                                      | ch this Video, see Example | s, or read Ge       | tting Started.                           |           |                                                 | ×        |
|     | Masukan Tanggal                                          | (dua digit):01             |                     |                                          |           |                                                 | ^        |
|     | n =<br>1<br>Masukan Tahun B<br>nTB =<br>201601           | ulan (ex. 201509)          | :201601             |                                          |           |                                                 |          |
|     | >> b_10<br>Masukan Tanggal                               | (dua digit):01             |                     |                                          |           |                                                 |          |
|     | n =<br>1<br>Masukan Tahun B                              | ulan (ex. 201509)          | :201601             |                                          |           |                                                 |          |
|     | 1110 -                                                   |                            |                     |                                          |           |                                                 |          |
|     | 201601                                                   |                            |                     |                                          |           |                                                 | A -+ :   |
| . f |                                                          |                            |                     |                                          |           |                                                 | Go ta    |
|     | <                                                        |                            |                     |                                          |           |                                                 | >        |

Gambar 3. 8. Input data pada matlab

Setelah memasukan input data seperti tanggal, bulan dan tahun seperti pada gambar 3.8, maka akan menghasilkan grafik spektrogram yang berjumlah 144 gambar setiap harinya (karena mengestimasi setiap

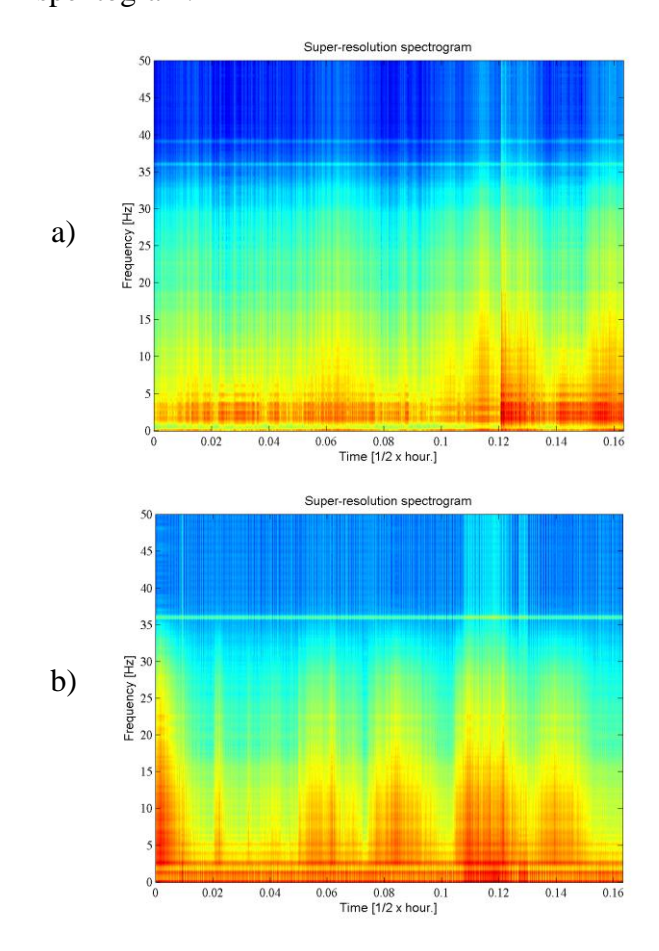

harinya per 10 menit). Pada gambar 3.9 (a) dan (b) merupakan contoh grafik spektogram.

Gambar 3. 9. Contoh hasil spektogram (a) Bulan Oktober (b) Bulan September

# 2. Pengolahan Data Analisis Spektral

(a) Analisis Spektral

Analisis spektral akan diterapkan dalam penelitian ini khususnya terhadap rekaman tremor vulkaniknya. Dipilihnya rekaman vulkanik untuk analisis spekral berdasarkan pada kemunculan jenis gempa ini yang disebabkan oleh aliran magma yang tidak stasioner (tidak beraturan) yang disebabkan adanya fluktuasi tekanan. Analisis spektral didasarkan pada salah satu parameter fisis yang berkaitan dengan fenomena geofisika adalah frekuensi. Frekuensi inilah yang menjadi pusat informasi dalam analisis karakteristik sinyal seismik pada suatu gunungapi. Dalam beberapa studi, dari kandungan frekeunsi sinyal tremor gunungapi dapat diperoleh informasi sifat fluida (magma, uap, atau gas) dan atau dimensi dari kantung fluidanya.

Data tremor vulkanik G. Semeru selama periode Oktober 2015-Desember 2015 dispektralkan untuk melihat kandungan frekuensinya. Sebelum dilakukan analisis spektral, terlebih dahulu data disortir atau dipilih. Tremor vulkanik G. Semeru dibagi menjadi 2 jenis yaitu tremor harmonik dan tremor spasmodik. Pada penelitian ini akan dianalisis karakteristik tremornya.

Proses pengolahan selanjutnya dilakukan dengan *software LS7\_WV*. Pada tahapan ini untuk memastikan adanya tremor atau tidak selain itu juga bisa melihat tremor disemua stasiun seismik. Data seismik yang digunakan pada penelitian ini menggunakan digital seismogram di stasiun Puncak, Kepolo, Leker, Tretes, dan Besuk Bang. Tabel 3.1 menunjukan pemantauan aktivitas seismik pada G. Semeru menggunakan 5 buah stasiun seismik.

| Nama<br>Stasiun | Channel | Latitude                  | Longitude                   | Altitude |
|-----------------|---------|---------------------------|-----------------------------|----------|
| РСК             | A000h   | 8°06'26.3''S              | 112 <sup>0</sup> 55'26.7''T | 3657     |
| KPL             | A001h   | 8 <sup>0</sup> 05'02.7''S | 112 <sup>0</sup> 55'13.0''T | 2764     |
| LEKR            | A002h   | 8 <sup>0</sup> 08'14.8''S | 112 <sup>0</sup> 59'09.4''T | 1060     |
| TRS             | A003h   | 8 <sup>0</sup> 06'54.5''S | 112 <sup>0</sup> 57'50.3''T | 1208     |
| BES             | A004h   | 8 <sup>0</sup> 10'50.0''S | 112 <sup>0</sup> 57'09.2''T | 917      |

Tabel 3. 1. Tabel Stasiun Seismik pada G. Semeru

Berikut adalah tampilan data seismik yang diperoleh dari salah satu pengukuran:

a. Tahap pertama adalah mengubah pada bar conversion menjadi bar, lalu klik set all chanel. Terlihat pada gambar 3.10

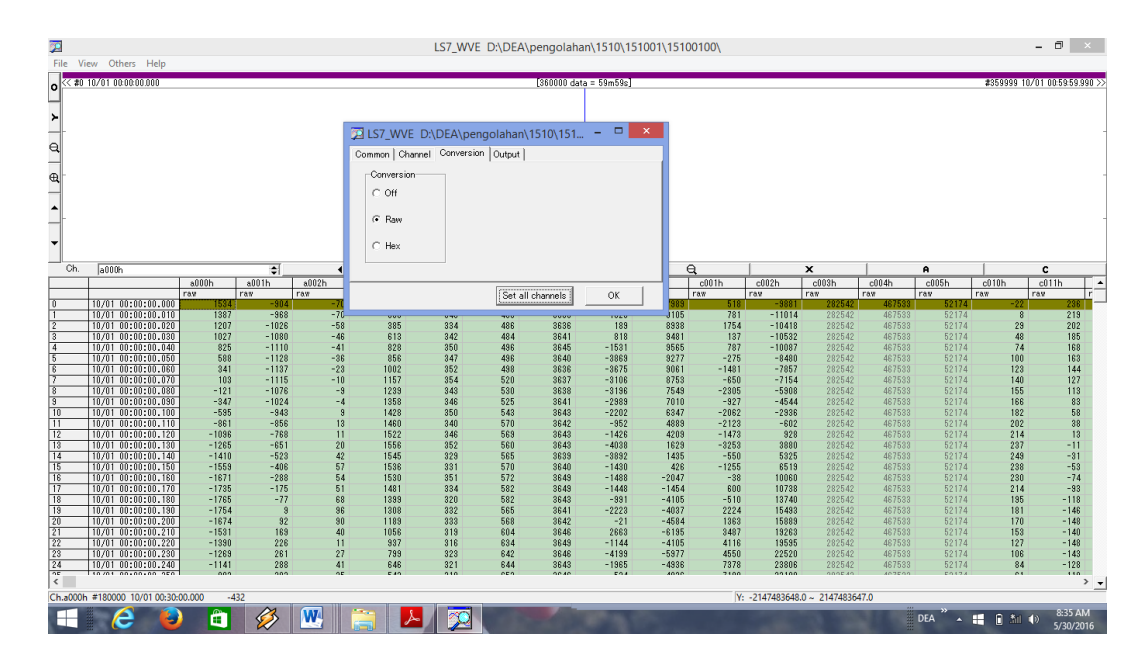

Gambar 3. 10. Tampilan pada LS7\_WV

Setelah itu memilih chanel untuk menentukan adanya tremor atau tidak. Pemilihan *waveform* merupakan tahapan awal yang dilakukan dalam penelitian ini. Dilakukan untuk menyeleksi data seismik G. Semeru berdasarkan bentuk sinyal gelombang yang dihasilkan. Analisa ini dapat dilakukan dengan melihat pola sinyal gelombang yang terbentuk merupakan jenis tremor vulkanik atau bukan jenis tremor. Kemudian setelah menentukan rekaman sinyal yang memiliki tremor kemudian menentukan tremor yang terbentuk merupakan tremor harmonik atau tremor spasmodik. Seperti pada gambar 3.11 yang merupakan contoh tremor harmonik. Tampilan dari tahapan ini dapat ditunjukan sebagai berikut:

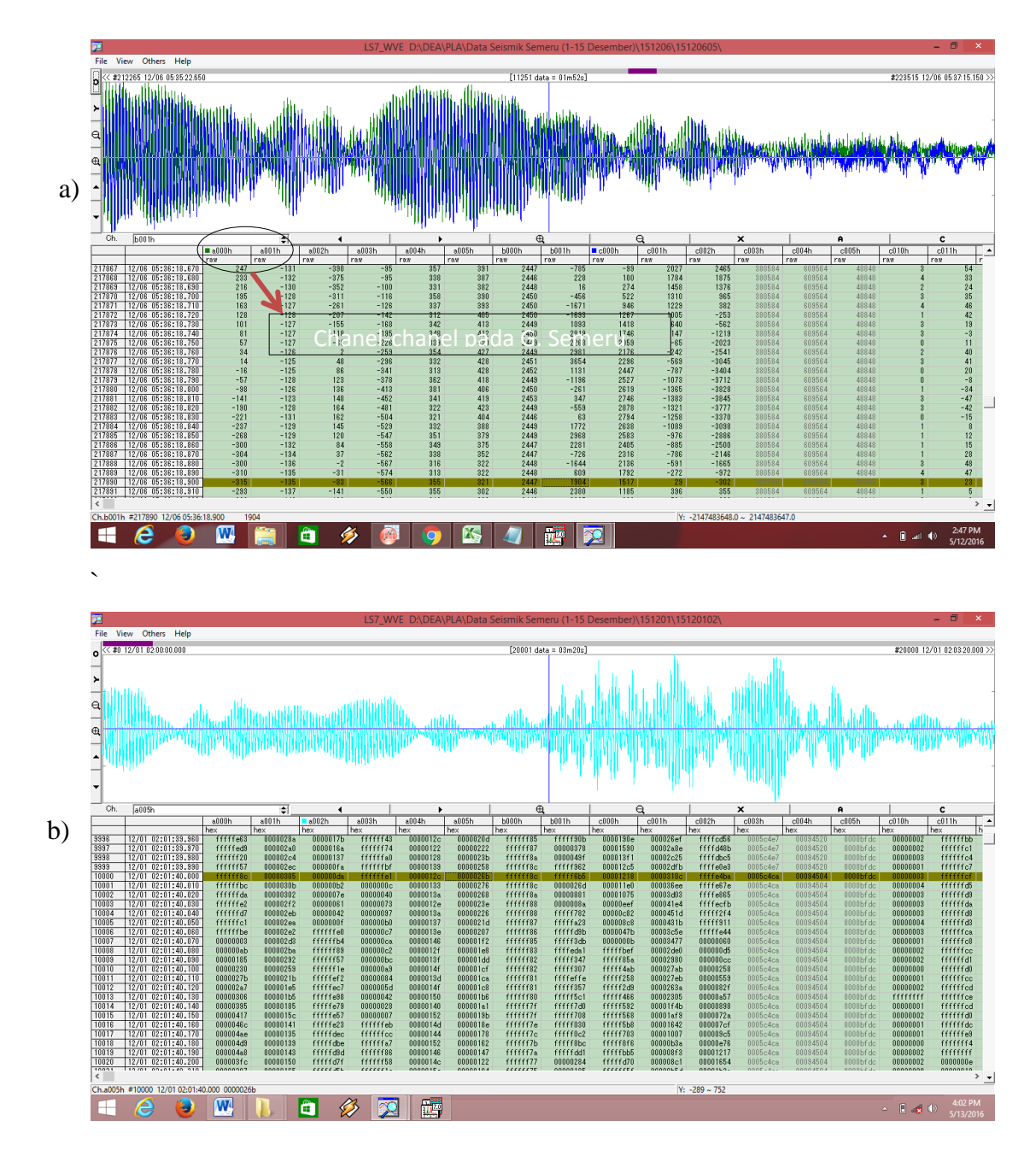

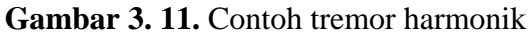

- (a) Pada stasiun Puncak (b) Pada stasiun Tretes
- b. Pada gambar 3.12 merupakan tahap kedua adalah mengubah file asli ke dalam bentuk ASCII (file desimal). Dimana data output yang dihasilkan waktu, chanel, amplitudo maksimal gelombang seismik (Y maks), dan amplitudo minimal gelombang seismik (Y min).

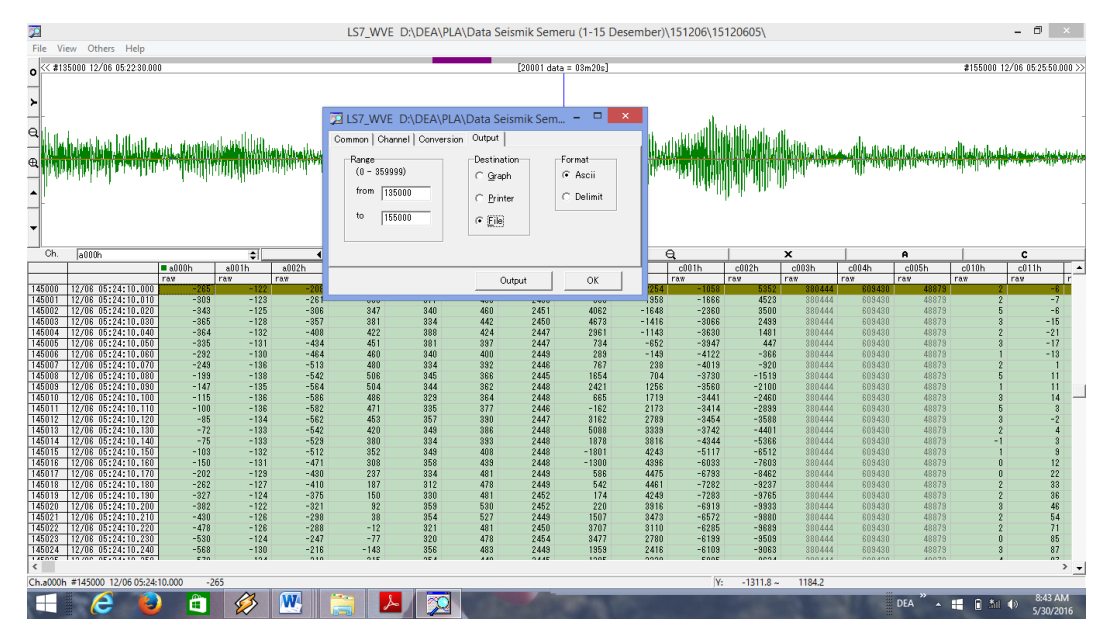

Gambar 3. 12. Konversi data dalam bentuk ASCII

Data terpilih diolah dengan menggunakan *software* ORIGIN dengan metode FFT yang menghasilkan data output berupa data frekuensi. Terdapat 2 langkah yang dilakukan dalam proses *software* ORIGIN, diantaranya pemotongan data, dan pengaplikasikan FFT.

 Langkah pertama yang dilakukan yaitu data ASCII yang disimpan akan diimport dan diolah menggunakan *software* Origin 7.1, pada gambar 3.13 menunjukan hasil data ASCII.

| 12                                                                         | OriginPro 7 - D\DEA\TUGAS AKHIR\olahan data\baruu - [A15120516] - 0 |                                    |                        |                        |              |               |              |               |                 |                  |               |               |                | 0 ×                   |               |                 |                 |                |           |
|----------------------------------------------------------------------------|---------------------------------------------------------------------|------------------------------------|------------------------|------------------------|--------------|---------------|--------------|---------------|-----------------|------------------|---------------|---------------|----------------|-----------------------|---------------|-----------------|-----------------|----------------|-----------|
| Hie Lidt View Mich Column Analysis Statistics (ools Format Window Help - 6 |                                                                     |                                    |                        |                        |              |               |              |               |                 |                  |               |               |                | - 8 ×                 |               |                 |                 |                |           |
| Ľ                                                                          |                                                                     |                                    |                        |                        |              |               |              |               |                 |                  |               |               |                |                       |               |                 |                 |                |           |
|                                                                            |                                                                     |                                    |                        |                        |              |               |              | 0 -           | -               | - 0 -            | ~             |               |                |                       |               |                 |                 |                |           |
|                                                                            | -                                                                   | a000h(X1)                          | a001h(Y1)              | a002h()                | X2) a003h(Y2 | a004h[Y2]     | a005h[Y2]    | 6000h(Y2)     | 6001h(Y2)       | c000h(Y2)        | c001h[Y2]     | c002h(Y2)     | :003h(Y2)      | c004h(Y2)             | c005h(Y2)     | c010h(Y2)       | c011h(Y2)       | c012h[Y2]      | c020h() ^ |
| <b>k</b> ∂<br>⊙                                                            |                                                                     | a000h<br>N                         | a001h<br>12/05         | a002<br>6:00:00        | h a003h      | a004h<br>-123 | a005h<br>-97 | b000h<br>-189 | b001h<br>328    | c000h<br>297     | c001h<br>2459 | c002h<br>2738 | c003h<br>-1361 | c004h<br>281          | c005h<br>1352 | c010h<br>380036 | c011h<br>610173 | c012h<br>51893 | c020h     |
| 0                                                                          | 1                                                                   | 1                                  | 12/05                  | 516:00:0               | 0.0 24       | -122          | -93          | -196          | 372             | 282              | 2459          | 1566          | -1048          | 61                    | 908           |                 | 3800361(        | 610173)(       | 518!      |
| -                                                                          | 2                                                                   | 2                                  | 12/05                  | 5 16:00:0              | 0.0 25       | -123          | -85          | -209          | 349             | 276              | 2458          | 1852          | -1096          | 610                   | 239           |                 | 380036][        | 610173)(       | 518       |
| - T                                                                        | 3                                                                   | 3                                  | 12/05                  | 5 <mark>16:00:0</mark> | 0.0 26       | -125          | -71          | -231          | 332             | 273              | 2458          | 3386          | -1048          | 650                   | 155           |                 | 380036)(        | 610173)(       | 518       |
| Ea                                                                         | 4                                                                   | 4                                  | 12/05                  | 5 16:00:0              | 0.0 27       | -126          | -52          | -253          | 363             | 261              | 2458          | 2386          | -691           | 497                   | -428          |                 | 380036)(        | 610173)(       | 518       |
| *                                                                          | 5                                                                   | 5                                  | 12/05                  |                        | 0.0 28       | -125          | -34          | -211          | 348             | 252              | 2458          | -512          | -414           | 1158                  | -1082         |                 | 380036[]        | 610173         | 518       |
|                                                                            | 7                                                                   | 7                                  | 12/05                  | 516:00:0               | 0.0 26       | -124          | -13          | -230          | 372             | 250              | 2457          | 3332          | -400           | 1623                  | -1000         |                 | 3800360         | 6101730        | 518       |
| Т                                                                          | 8                                                                   | 8                                  | 12/05                  | 516:00:0               | 0.0 19       | -127          | 32           | -328          | 346             | 260              | 2456          | 2371          | 111            | 1446                  | -1777         |                 | 3800361         | 6101730        | 518       |
| 7                                                                          | 9                                                                   | 9                                  | 12/05                  | 516:00:0               | 0.0 13       | -125          | 58           | -340          | 309             | 243              | 2458          | 1111          | 207            | 1722                  | -1389         |                 | 380036)(        | 610173)(       | 518       |
| -                                                                          | 10                                                                  | 10                                 | 12/05                  | 516:00:0               | 0.1 7        | -124          | 69           | -355          | 352             | 258              | 2459          | 3425          | 718            | 1832                  | -1951         |                 | 380036)(        | 610173)(       | 518       |
| <u></u>                                                                    | 11                                                                  | 11                                 | 12/05                  | 5 16:00:0              | 0.1 1        | -126          | 70           | -370          | 355             | 272              | 2458          | 4667          | 672            | 1372                  | -1828         |                 | 380036)(        | 610173][       | 518!      |
| /                                                                          | 12                                                                  | 12                                 | 12/05                  | 5 16:00:0              | 0.1 -4       | -127          | 73           | -378          | 309             | 256              | 2458          | 3063          | 1179           | 2108                  | -1340         |                 | 380036)(        | 610173][       | 518       |
|                                                                            | 13                                                                  | 13                                 | 12/05                  | 516:00:0               | 0.1 -9       | -125          | 72           | -386          | 347             | 246              | 2458          | 2979          | 909            | 1622                  | -989          |                 | 380036)[        | 610173)(       | 518       |
| 0                                                                          | 14                                                                  | 14                                 | 12/05                  | 10:00:0                | 0.1 -16      | -127          | 5/           | -393          | 386             | 229              | 2455          | 3971          | 900            | 1733                  | -403          |                 | 3800360         | 610173         | 518       |
| -                                                                          | 15                                                                  | 15                                 | 12/05                  | 516:00:0               | 0.1 -24      | -125          | 35           | -395          | 340             | 242              | 2457          | 3372          | 502            | 1/25                  | 828           |                 | 3800360         | 6101730        | 518       |
|                                                                            | 17                                                                  | 17                                 | 12/05                  | 16:00:0                | 0.1 -26      | -126          | 65           | -393          | 363             | 249              | 2458          | 3649          | 1005           | 1453                  | 784           |                 | 3800361         | 6101730        | 518       |
| 0                                                                          | 18                                                                  | 18                                 | 12/05                  | 516:00:0               | 0.1 -28      | -128          | 73           | -395          | 352             | 252              | 2455          | 3393          | 474            | 1301                  | 1408          |                 | 3800361         | 610173)(       | 518       |
| $\mathbb{N}$                                                               | 19                                                                  | 19                                 | 12/05                  | 5 16:00:0              | 0.1 -29      | -125          | 38           | -393          | 341             | 252              | 2457          | 2651          | 314            | 1553                  | 1682          |                 | 380036)(        | 610173)(       | 518       |
| ŝ                                                                          | 20                                                                  | 20                                 | 12/05                  | 5 16:00:0              | 0.2 -28      | -125          | 36           | -386          | 332             | 245              | 2461          | 1553          | 459            | 1163                  | 1168          |                 | 380036)(        | 610173)(       | 518       |
| _                                                                          | 21                                                                  | 21                                 | 12/05                  | 5 16:00:0              | 0.2 -28      | -128          | 55           | -391          | 322             | 257              | 2458          | 1795          | 115            | 1194                  | 1634          |                 | 380036)(        | 610173][       | 518       |
|                                                                            | 22                                                                  | 22                                 | 12/05                  | 516:00:0               | 0.2) -27     | -129          | 33           | -391          | 356             | 260              | 2454          | 3556          | 471            | 1088                  | 965           |                 | 380036)[        | 610173][       | 518       |
|                                                                            | <                                                                   |                                    |                        |                        |              |               |              |               |                 |                  |               |               |                |                       |               |                 |                 |                | >         |
| 1                                                                          | 1.7                                                                 | <b>-</b>   <b>4</b>   <del>S</del> | <b>*</b>   <b>~</b>  @ |                        | W 8 2 L      | x = ?, y      | / = ?        |               |                 |                  |               |               |                |                       |               |                 |                 |                |           |
| ×I                                                                         | a banuu                                                             |                                    | N                      | 2000                   | Tuno         | View          | Size Modif   | ind           | Created         | ▲ x115           | /17/2016      | 14:24 "/FF    | TPlot1"        | 24575252              | 1             |                 |                 |                |           |
| 1                                                                          |                                                                     |                                    | IN BEE                 | ame<br>Ancion          | Type         | View          | Size   Would | 010 14 00     | Created         | - 0r             | iginal Da     | taset:        | 35             | 01                    |               |                 |                 |                |           |
|                                                                            |                                                                     |                                    | 100                    | AIDIZU                 | Worksheet    | Naximized     | 2/10 5/17/2  | 016 14:20     | 5/17/2016       | HC               | tual Data     | set:          | 41             | 13.P                  |               |                 |                 |                |           |
|                                                                            |                                                                     |                                    |                        | EETPlot1               | Granh        | Normal        | 46KB 5/17/2  | 016 14:24     | 5/17/2016       |                  |               |               |                |                       |               |                 |                 |                |           |
|                                                                            |                                                                     |                                    | 2                      | Graph1                 | Graph        | Normal        | 201 5/17/2   | 016 14:22     | 5/17/2016       | ×                |               |               |                |                       |               |                 |                 |                | $\sim$    |
|                                                                            |                                                                     |                                    | <                      |                        |              |               |              |               | 3               | >     <          |               |               |                |                       |               |                 |                 |                | >         |
|                                                                            |                                                                     |                                    |                        |                        |              |               |              |               |                 |                  |               |               |                | 3:A1                  | 5120516_a002  | 2h(1-20000)     | A15120          | 516*           | NUM       |
|                                                                            |                                                                     | 1                                  |                        | <b>A</b>               | 23 W         |               | 5            | 20            | <b>1</b>        | All and a second | 1.1           |               | -              | and the second second |               | DEA             | »               | a at ato       | 9:26 AM   |
|                                                                            |                                                                     |                                    |                        |                        |              |               |              |               | 14 <b>4-1</b> 7 | 1000             |               |               |                |                       |               |                 | -               |                | 5/30/2016 |

Gambar 3. 13. Data ASCII yang telah diimport

Kemudian memilih sumbu X dan Y pada data yang telah diimport, setelah itu plot grafik seperti pada gambar 3.14.

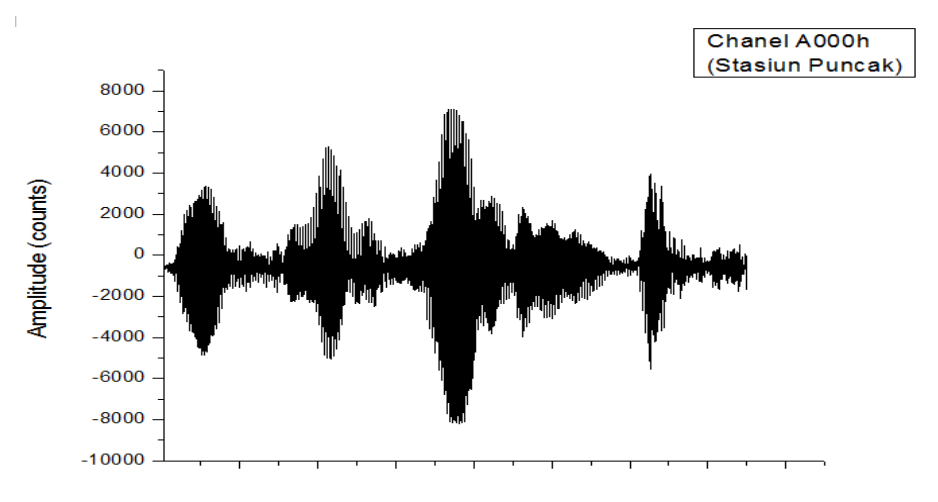

Gambar 3. 14. Grafik tremor harmonik

Sebelum dilakukan analisis spektral terlebih dahulu dilakukan pemotongan data yang bertujuan untuk memperoleh spectrum sinyal yang diinginkan. Dimana dalam proses pemotongan datanya sama dengan  $2^n$  dan pada penelitian ini dipilih n=11 sehingga ada 2048 data yang diambil. Pada gambar 3.15 (a) dan (b) merupakan contoh pemotongan data.

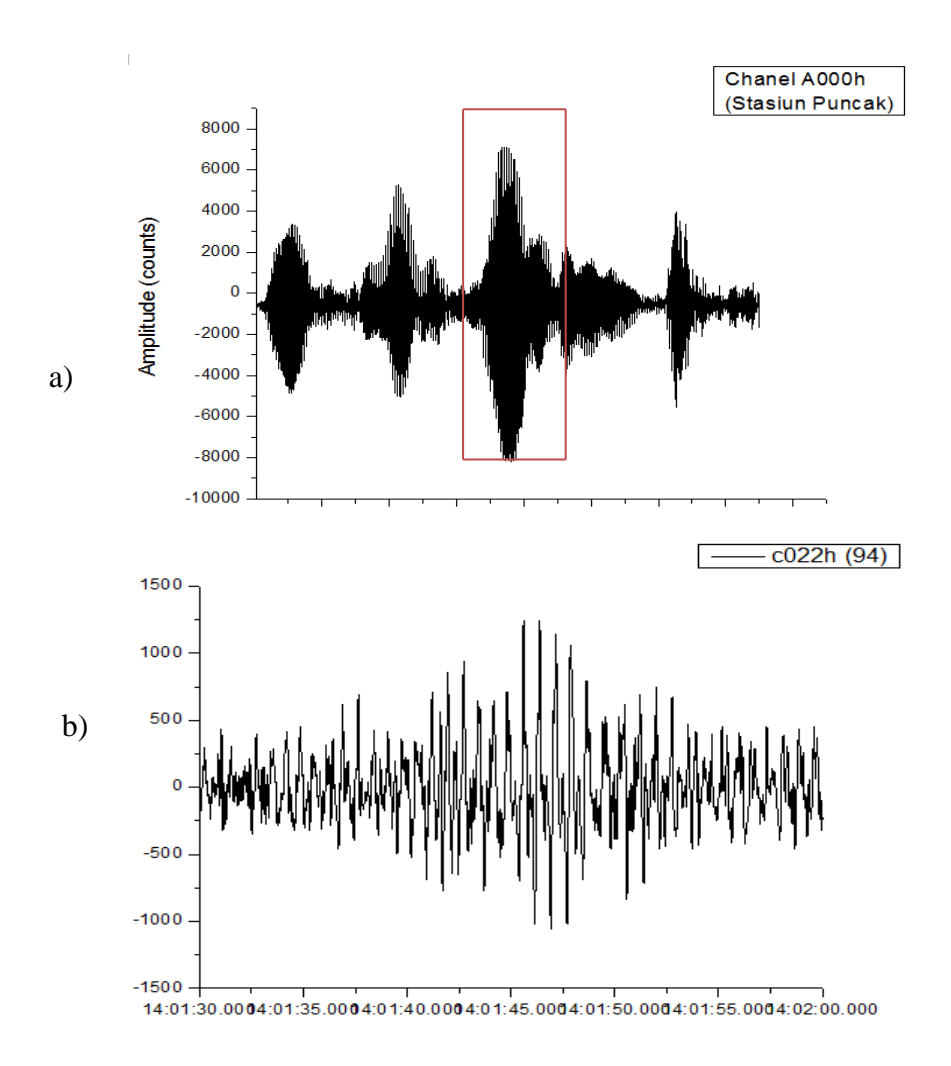

Gambar 3 15. Proses pemotongan data

(a) Data yang akan dipotong (b) Hasil data yang telah dipotong

Setelah dilakukan pemotongan, untuk menghasilkan frekuensi dasar dan dominan. Klik Analysis pada *toolbar* Analysis dan kemudian pilih FFT, seperti pada gambar 3.16 dan hasil dari proses FFT ditunjukkan pada gambar 3.17. Tranformasi Fourier merupakan suatu cara untuk mengubah domain suatu sinyal menjadi domain frekuensi. Transformasi Fourier umumnya digunakan untuk menganalisis nilai frekuensi maksimum (nilai eigen frekuensi) baik itu pada sebuah citra maupun pada suatu sinyal (Heckbert, 1998). Tujuan dari transformasi ini berdasarkan pada beberapa aspek dimana frekuensi merupakan variabel yang lebih berarti daripada waktu. Keuntungan

analisis dalam kawasan frekuensi, antara lain: perhitungan matematis dalam kawasan frekuensi lebih mudah diterapkan dibandingkan dengan dalam kawasan waktu, fenomena geofisika pada umumnya dalam bentuk ketergantungan terhadap frekuensi, sehingga dalam beberapa fenomena fisik, frekuensi menjadi parameter yang sangat penting dalam menjelaskan fenomena tersebut (Welayatur, 2013). Berdasarkan digitasi data digital menggunakan *software* Origin 6.1 tampilan data seismogram akan seperti gambar 3.15.

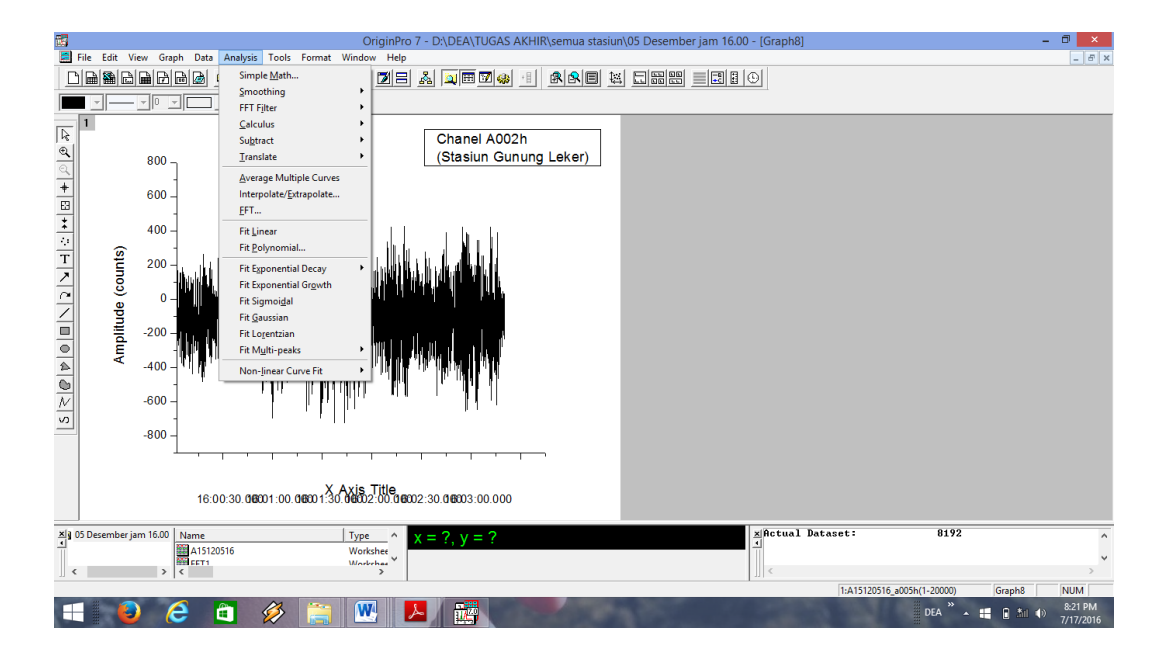

Gambar 3. 16. Tampilan Analysis pada toolbar

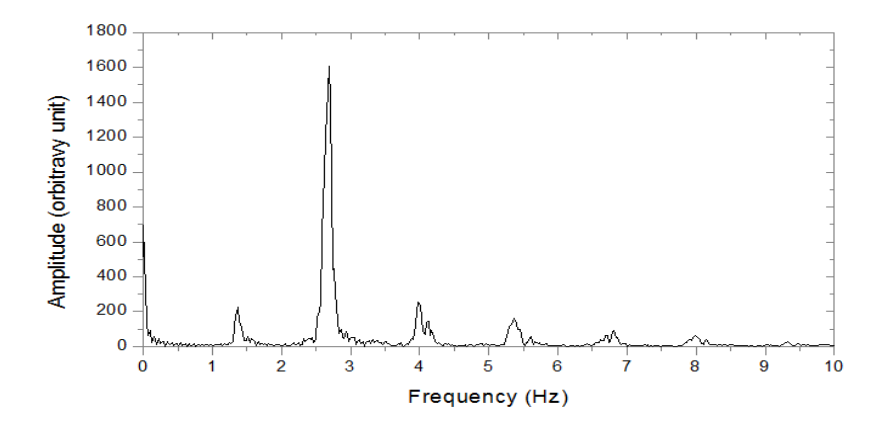

Gambar 3. 17. Hasil frekuensi dasar dan dominan

Pada gambar 3.18 menunjukan hasil FFT diempat stasiun berbeda dan menghasilkan puncak-puncak frekuensi. Berdasarkan sinyal-sinyal seismik yang telah ditransformasi, maka selanjutnya data tersebut diolah unuk menentukan frekuensi dasar dan dominan. Tahapan dari pengolahan ini dapat di tampilkan seperti pada gambar 3.18.

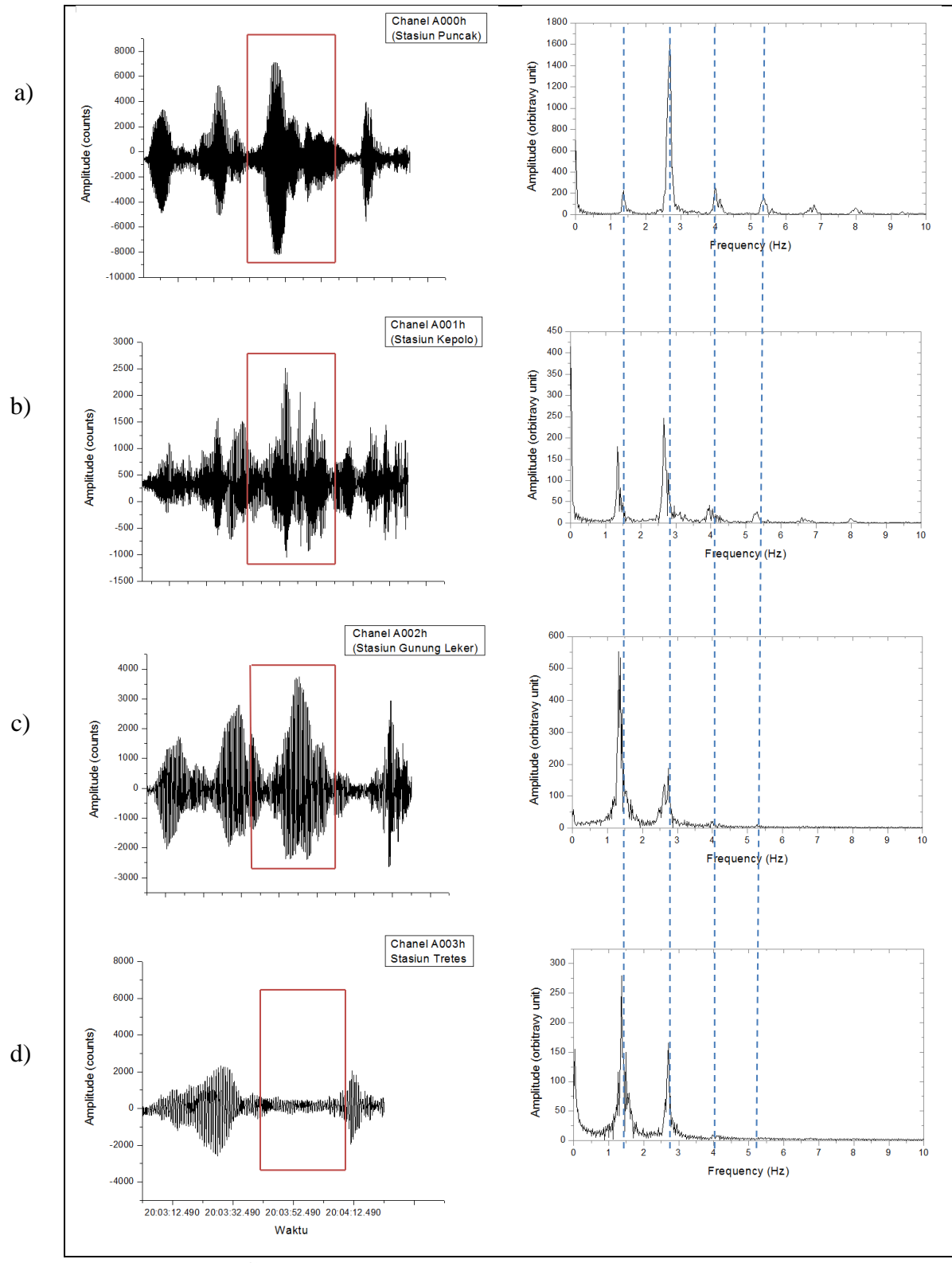

Gambar 3. 18. Contoh hasil analisis spektral

(a)Stasiun Puncak (b) Stasiun Kepolo (c) Stasiun Gunung Leker (d) Stasiun Leker